## 如何进行课程复制?

1. 在课程"控制面板"中点击"压缩包和实用工具",选择"课程复制"。

|        | 课程管理                                                                                                    |   |
|--------|----------------------------------------------------------------------------------------------------|---|
| •      | 控制面板                                                                                                    |   |
| ►      | 文件                                                                                                    | > |
| ⊧      | 课程工具                                                                                                    |   |
| ⊧      | 评估                                                                                                    | > |
| ⊧      | 评分中心                                                                                                    | > |
| ⊧      | 用户和小组                                                                                                    |   |
|        |                                                                                                    |   |
| ×      | 定制                                                                                                    | > |
| +      | 定制<br>压缩包和实用工具                                                                                                    | > |
| •      | 定制<br><b>压缩包和实用工具</b><br>导入 Course Cartridge                                                                         | > |
| *      | 定制<br><b>压缩包和实用工具</b><br>导入 Course Cartridge<br>导入压缩包/查看日志                                                           | > |
| •      | 定制<br><b>压缩包和实用工具</b><br>导入 Course Cartridge<br>导入压缩包/查看日志<br>导出/存档课程                                                | > |
| *<br>* | 定制<br><b> 压缩包和实用工具</b><br>导入 Course Cartridge<br>导入压缩包/查看日志<br>导出/存档课程<br>将文件移动到课程文件                                 | > |
| •      | 定制<br><b>压缩包和实用工具</b><br>导入 Course Cartridge<br>导入压缩包/查看日志<br>导出/存档课程<br>将文件移动到课程文件<br>清空                            | > |
| •      | 定制 <b>压缩包和实用工具</b> 导入 Course Cartridge         导入压缩包/查看日志         导出/存档课程         将文件移动到课程文件         清空         课程复制 | > |

2. 在右侧内容区,依照下图作出相应参数的设置后,点击"提交"。

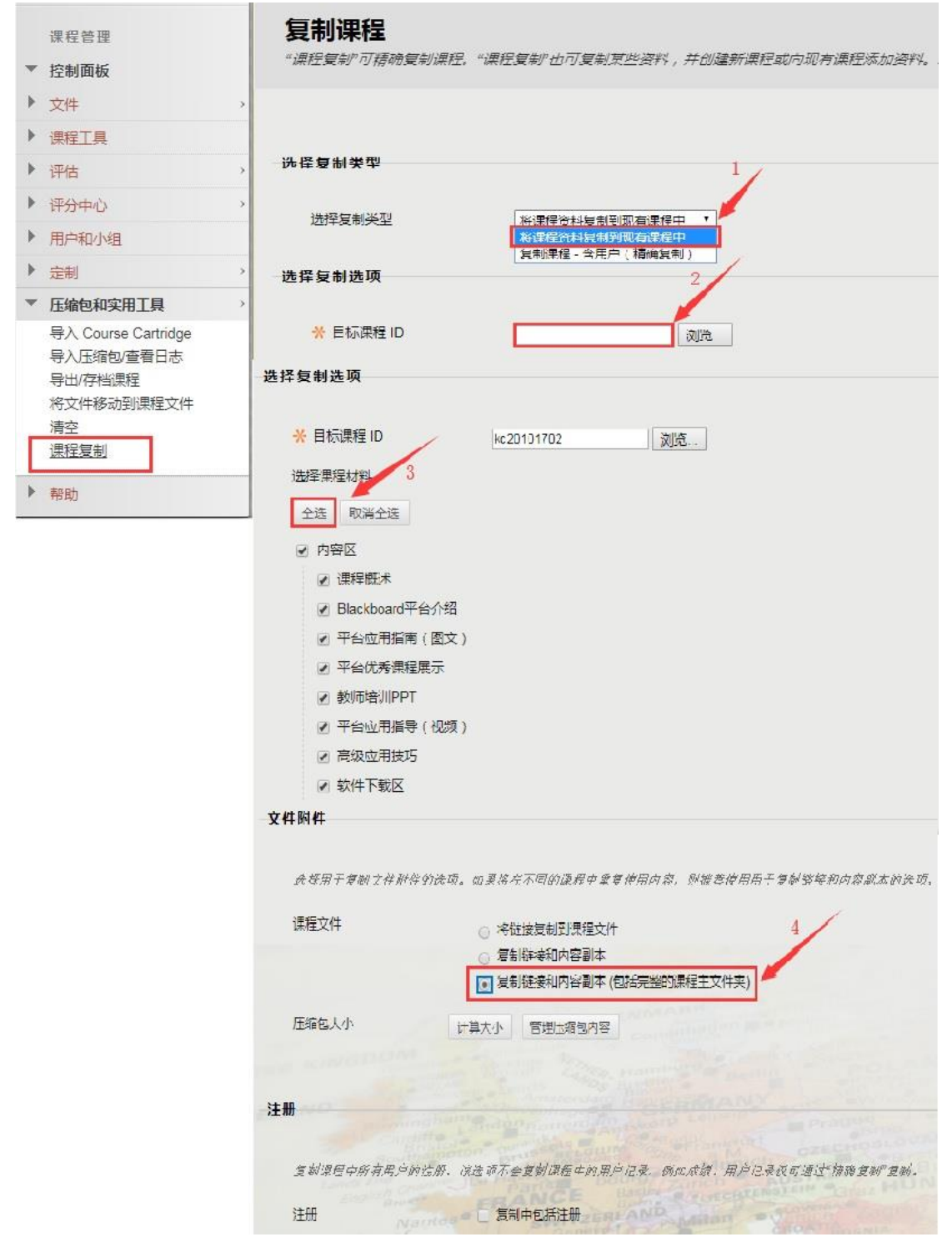

3. 课程复制完成。

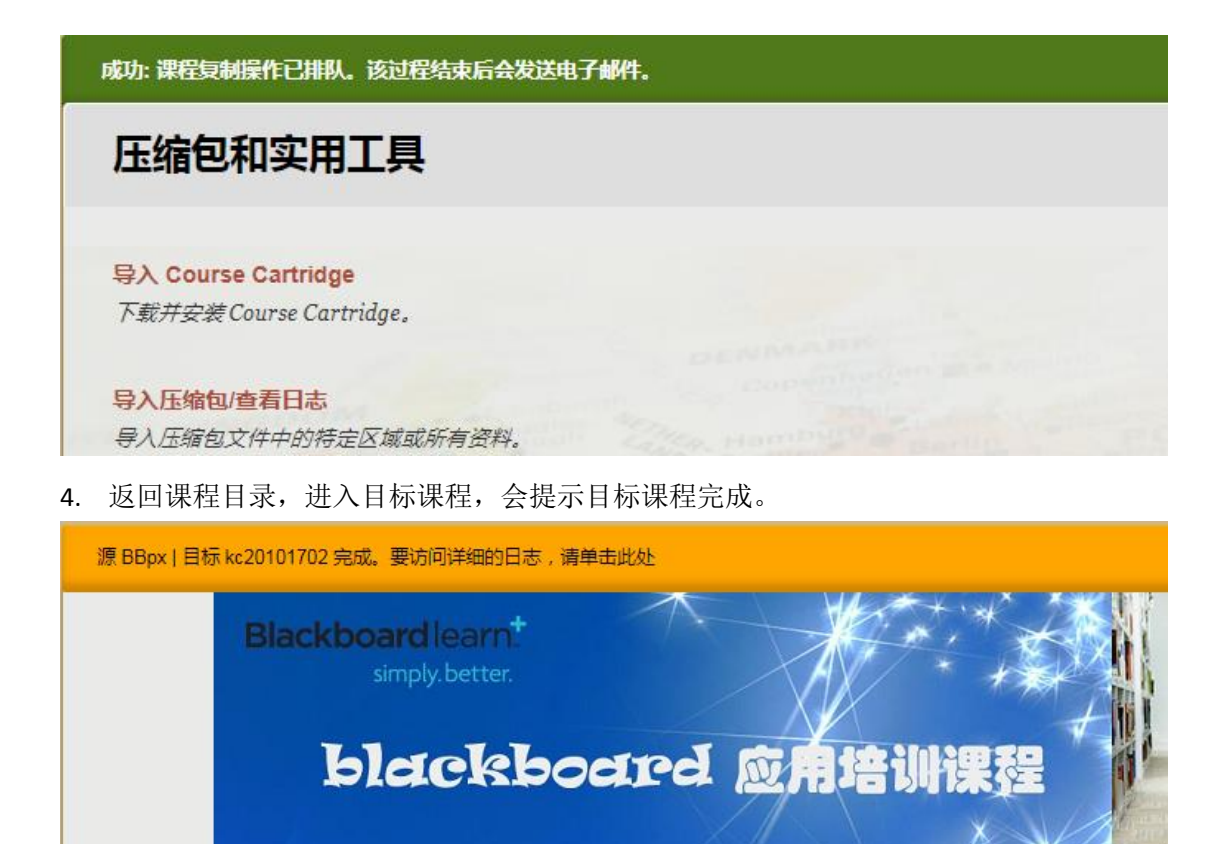

以上是课程复制的全过程,供参考。